# PQAO Website How to Guide

## **Table of Contents**

1\_\_\_\_\_Requesting access

2\_\_\_\_Logging in

3\_\_\_\_Editing File Share

**QUESTIONS?** 

Contact Website Manager, Sandra Hall: <a href="mailto:sehall@ucdavis.edu">sehall@ucdavis.edu</a> OR (530) 754-8374

#### **Requesting Access**

To make changes to anything on the website, you would request access from Sandra at <u>sehall@ucdavis.edu</u>. You will be given an editor role. Details of this role could be found <u>here</u>.

You will receive an email from "Primary Quality Assurance Organization Training" asking you to log into the sitefarm website and update your password. Follow the directions in the email to reset your password and double check your email. The email will look like the below figure:

| Primary Quality Assurance Organization Training <sehall@ucdavis.edu><br/>Reply-To: sehall@ucdavis.edu<br/>To: EMAIL.ADDRESS@gmail.com</sehall@ucdavis.edu>                                          | Tue, Aug 21, 2018 at 3:14 P |
|----------------------------------------------------------------------------------------------------|-----------------------------|
| SandraEH,                                                                                                    |                             |
| A site administrator at Primary Quality Assurance Organization Training has<br>created an account for you. You may now log in by clicking this link or<br>copying and pasting it into your browser: |                             |
| https://pqao.aqrc.ucdavis.edu/user/reset/5986/1534889682/OAr3A5sY4S_o2aYQzIBNIHCiPI                                                                                                    | vbKH0Um9WUF_sTneY           |
| This link can only be used once to log in and will lead you to a page where you can set your password.                                                                                              |                             |
| After setting your password, you will be able to log in at<br>https://pqao.aqrc.ucdavis.edu/user in the future using:                                                                               |                             |
| username: SandraEH<br>password: Your password                                                                                                    |                             |
| Primary Quality Assurance Organization Training team                                                                                                    |                             |
|                                                                                                    |                             |

## Logging in

The login URL for the PQAO website is : <u>https://pqao.aqrc.ucdavis.edu/user/login</u>

| $\leftrightarrow$ $\supset$ C $\bigcirc$ aqrc.ucdsitefarm.acsitefactory.com/login |                    |                   |                |             | * : |
|-----------------------------------------------------------------------------------|--------------------|-------------------|----------------|-------------|-----|
| UCDAVIS                                                                           |                    |                   |                |             | ^   |
| Air Quality Rese                                                                  | earch Center       |                   |                | Quick Links |     |
| ABOUT > EDUCATION                                                                 |                    | RCH × RESOURCES > | EVENTS CONTACT | ٩           |     |
|                                                                                   |                    |                   |                |             |     |
|                                                                                   |                    |                   |                |             |     |
|                                                                                   |                    |                   |                |             |     |
|                                                                                   |                    |                   |                |             |     |
| Home > Log In                                                                     |                    |                   |                |             |     |
| Central Authenticatio                                                             | on Service (CAS)   |                   |                |             |     |
| —                                                                                 |                    |                   |                |             |     |
| Access this site using your UC                                                    | Davis credentials. |                   |                |             |     |
| Log in                                                                            |                    |                   |                |             |     |
| Visit the administrative access                                                   | page.              |                   |                |             |     |

- 1. Click on the blue Log In button. This will take you to the UC Davis Central Authentication Service (CAS) where you log in with the information provided by .
- 2. After logging in your page should look similar to this:

| UCDAVIS        |            |                |           |          |          |  |
|----------------|------------|----------------|-----------|----------|----------|--|
| <b>5</b> Prim  | ary Quali  | ty Assurar     | nce Orgar | iization | Training |  |
| ABOUT > REGIST | ER PROGRAM | GETTING HERE > |           |          |          |  |
|                |            |                |           |          |          |  |

### **Editing the File Share**

1. To update a document on the File Share page you will need to be logged-in. Then visit the fileshare page directly:

https://pqao.aqrc.ucdavis.edu/file-sharing

| UCDA                       | vis                                                                                                    |                                                                                                    |                         |
|----------------------------|----------------------------------------------------------------------------------------------------|----------------------------------------------------------------------------------------------------|-------------------------|
| 5                          | Primary Quality Assurance                                                                                                    | Organization Training                                                                                                    |                         |
| ABOUT                      | > REGISTER PROGRAM GETTING HERE >                                                                                                    |                                                                                                    | ٩                       |
| File S                     | Sharing                                                                                                    |                                                                                                    |                         |
| Home > Fi                  | le Sharing                                                                                                    |                                                                                                    |                         |
| View                       | Edit Delete Revisions                                                                                                    |                                                                                                    |                         |
| Dire                       | ctions                                                                                                    |                                                                                                    |                         |
| To D                       | ownload:                                                                                                    |                                                                                                    |                         |
| Click o                    | n the third column link below to download the document to your de                                                                                                    | sktop.                                                                                                    |                         |
| To U                       | pload:                                                                                                    |                                                                                                    |                         |
| Here a<br>Follow<br>upload | re directions in PDF form. After downloading the document onto yo<br>the directions to log-in to your Website File Sharing account and ed<br>ing your own. See PDF directions for more information. | ur computer, make your edits and save the document to you<br>dit this "File Sharing" page. Alter the correct document's attac | r desktop.<br>chment by |
| CAC                        | Meeting 1 Documents                                                                                                    |                                                                                                    |                         |
| #                          | Document Title                                                                                                    | Download / Edit                                                                                                    |                         |
| 1                          | CAC Meeting 1 Agenda                                                                                                    | Word Document                                                                                                    |                         |
| 2                          | CAC Roster                                                                                                    | Word Document                                                                                                    |                         |
| 3                          | Presentations and Breakouts                                                                                                    | Word Document                                                                                                    |                         |
|                            |                                                                                                    |                                                                                                    |                         |

- 2. You will be looking at a page similar to the one shown above. Currently you are in the "View" mode.
- 3. To update a document linked on the page you will need to click on the "Edit" button. You will be moved to the view shown below and will be able to edit the website like you would in an email or word document.

## Edit Basic Page File Sharing $rac{d}{d}$ View Edit Delete Revisions Home » File Sharing Title \* File Sharing Body (Edit summary) B I S I x | ﷺ ﷺ ♥ ♥ ♥ 📰 ☵ ☱ ☱ ☱ 🗐 ♦ → 🖻 Source | 🛠 - 🖬 θ 🚳 📄 🤊 🎹 Ω 🖙 🗐 Styles Directions To Download: Click on the third column link below to download the document to your desktop. To Upload:

Here are directions in PDF form. After downloading the document onto your computer, make your edits and save the document to your desktop. Follow the directions to log-in to your Website File Sharing account and edit this "File Sharing" page. Alter the correct document's attachment by uploading your own. See PDF directions for more information.

## **CAC Meeting 1 Documents**

| #                                                                                                | Document Title                 | Download<br>/ Edit   |  |
|--------------------------------------------------------------------------------------------------|--------------------------------|----------------------|--|
| 1                                                                                                | CAC Meeting 1<br>Agenda        | Word<br>Document     |  |
| 2                                                                                                | CAC Roster                     | Word<br>Document     |  |
| 3                                                                                                | Presentations and<br>Breakouts | Word<br>Document     |  |
| WARNING! Tables will break layouts in mobile and should only<br>be used for fluid tablular data. | Words:                         | 102. Characters: 524 |  |
| Text format Basic HTML 🔻                                                                         | About text formats @           |                      |  |

- 4. Highlight the blue words "Word Document" for the document you would like to update.
- 5. In the edit bar at the top, find the "attachment" symbol and click on it.

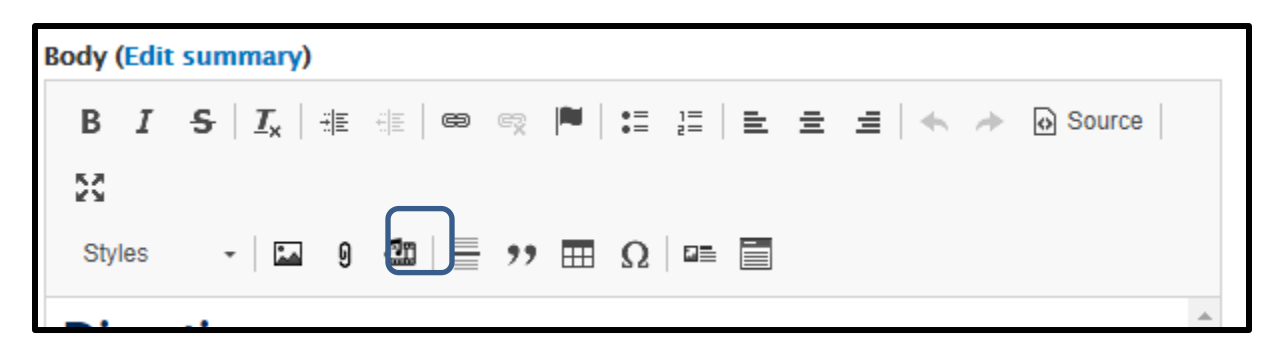

6. You will end up with a pop up adding the new document similarly to below in which you can chose the correct document off your desktop to upload onto the website. Save it when you are ready.

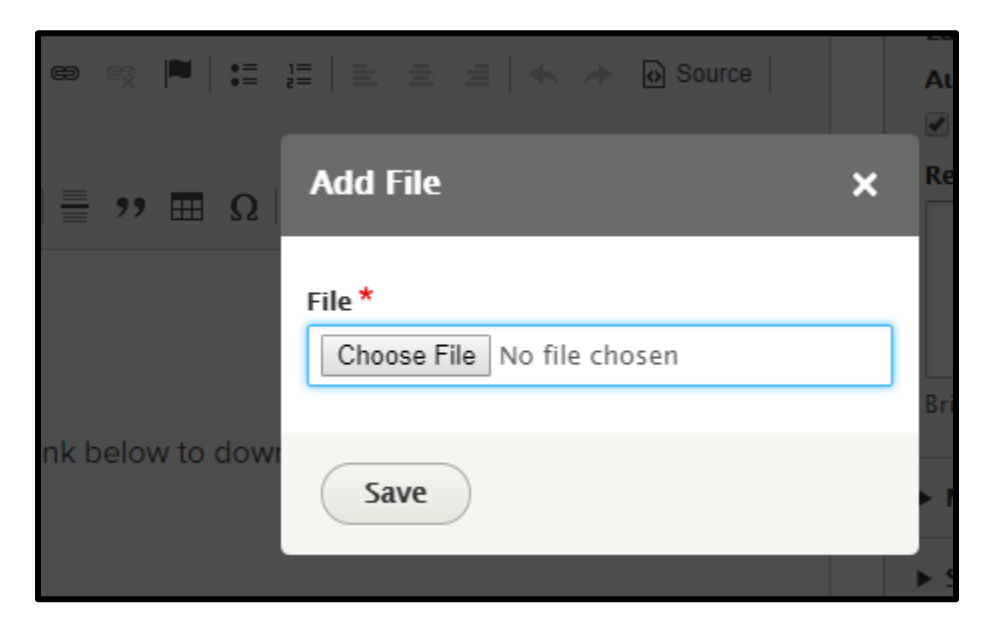

- 7. Once you have saved the new document, change the information in the "Updated By" column to show your name and the date.
- 8. When all alterations are complete, scroll to the bottom of the page and click "Save". You will be brought back to the main File Sharing page with your edits complete.

| ( | Published |         |               |  |
|---|-----------|---------|---------------|--|
| ( | Save      | Preview | <u>Delete</u> |  |
|   |           |         |               |  |